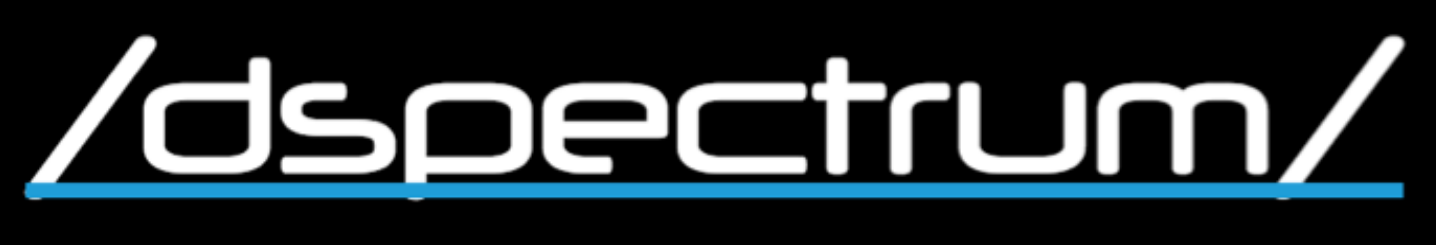

## DSpectrumGUI – Rapid Reverse Engineering Guide

### **Table of Contents**

| DSpectrumGUI – Rapid Reverse Engineering Guide | L |
|------------------------------------------------|---|
| Capturing transmissions                        | 2 |
| Preparation / Setup                            | 5 |
| Rapid Reverse Engineering14                    | ŀ |
| Transmitting the signal                        | ) |

by nullwolf

### **Capturing transmissions**

- Capture-1 : Connect the RTL-SDR dongle to your computer.
- Capture-2 : Open a new terminal window and type:

#### osmocom\_fft

### Capture-3 : Press enter.

### A window similar to the following should have spawned.

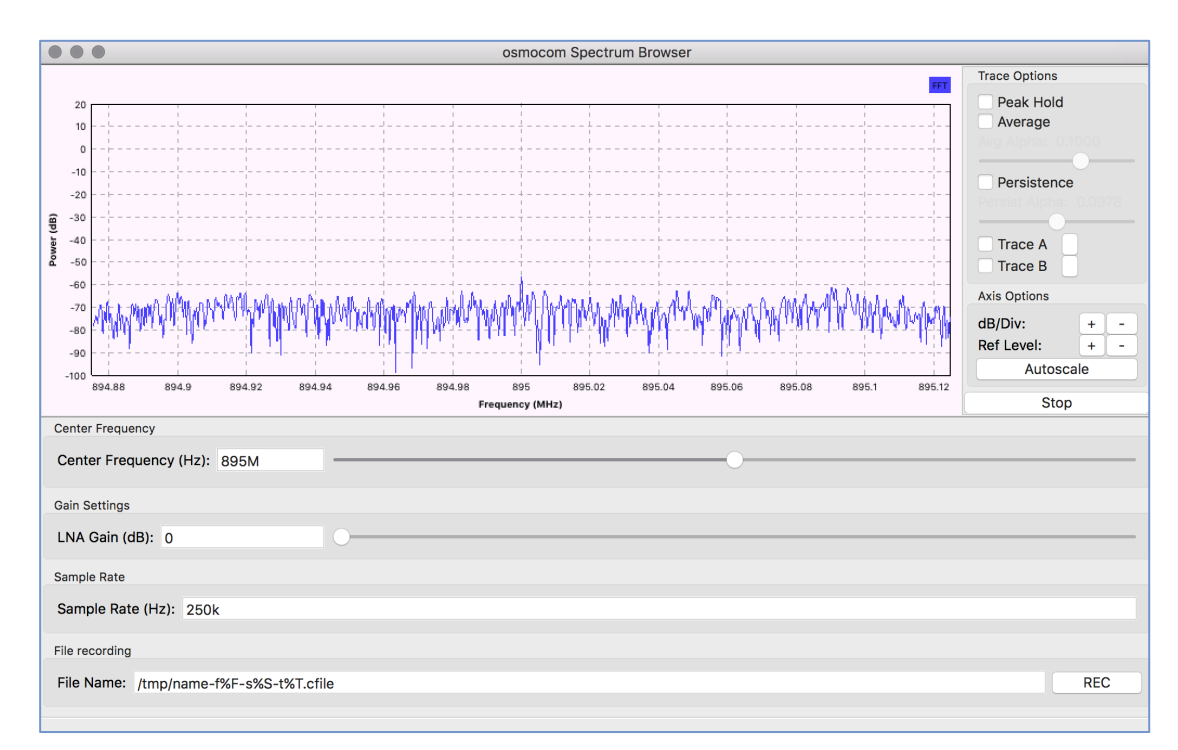

Capture-4 : Enter the desired frequency in the Center Frequency field. **Note:** the frequency needs to be off-center otherwise the "DC Spike" (shown in red in the screenshot below) will overlap with the signal we are trying to capture.

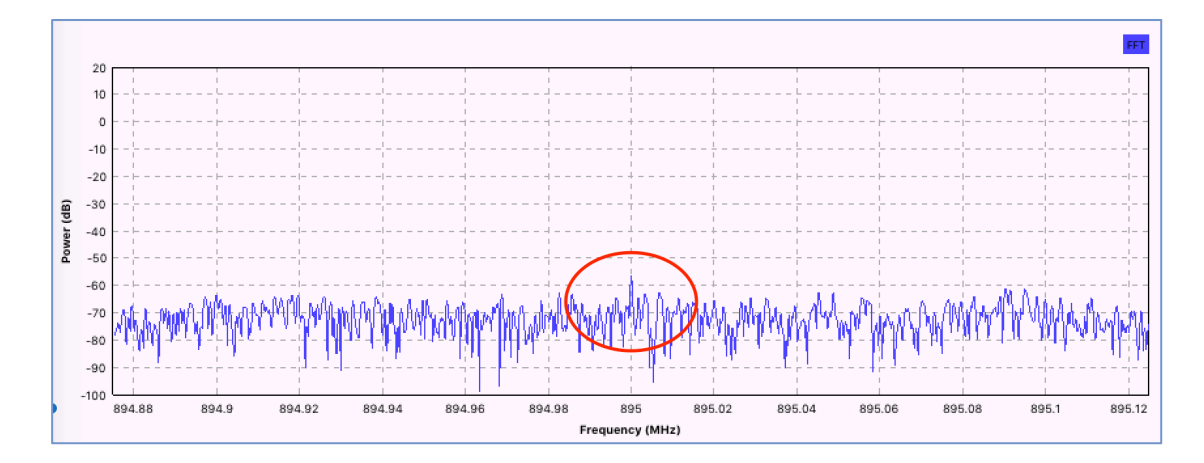

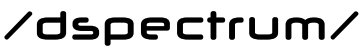

With a little trial-and-error, we can determine an appropriate offset to use. In this particular example, we ended up with 434.2Mhz being a good frequency to tune into to capture a clean signal on 434.24Mhz. This placed the signal to the right of the DC Spike without overlapping it.

**<u>Tip</u>**: Make sure you press the Enter button after editing any field in osmocom, otherwise your changes won't be picked up. If any fields have a pale pink background colour, you haven't pressed the enter button and it will ignore your change.

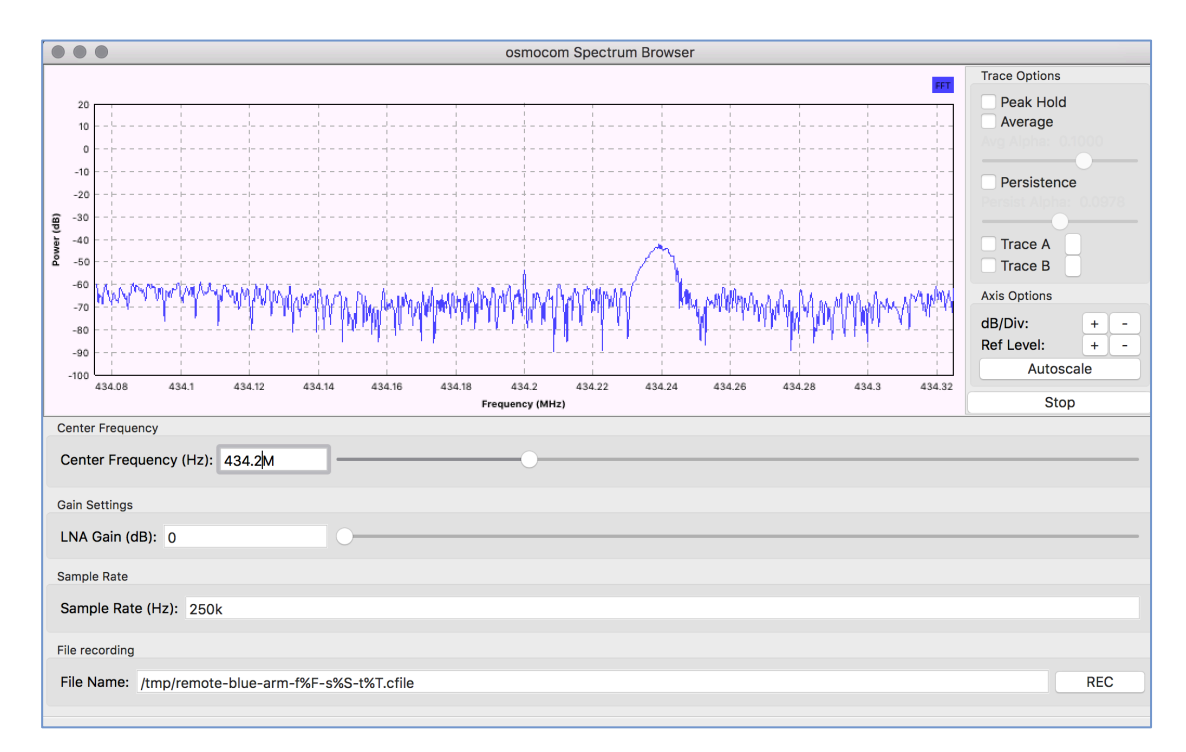

- Capture-5 : We also need to modify the file name so that it describes which device we are capturing and what button was pressed to avoid any later confusion. Note that the f%F, s%S, and t%T fields in the name record the frequency, sample rate, and timestamp of the transmission respectively. It's a good idea to leave those parts of the filename intact and just replace the string "name" with a more descriptive string. In this case, our full file name was: "/tmp/remote-blue-arm-f%F-s%St%T.cfile"
- Capture-6 : With osmocom appropriately configured, press the REC button, wait for your transmission (if you have access to the remote, push the button you trying to capture now). After the transmission, press the REC button again to stop recording and save the transmission. In our case, the file will be saved in the /tmp/ directory as shown in the screenshot above.

by nullwolf

Capture-7 : Repeat steps Capture-5 and Capture-6 as appropriate. For example, in this scenario we need to capture at least the 'arm' and 'disarm' button presses for both remotes.

by nullwolf

### **Preparation / Setup**

| Prep-1 : | Navigate to the DSpectrumGUI web application (e.g. |
|----------|----------------------------------------------------|
|          | http://localhost:3001).                            |

- Prep-2 : Authenticate with the default credentials (username: user@example.com, password: password).
- Prep-3 : Click "New Device" and fill out the form with the information you have on hand about the device you are reversing. You should have at least the Frequency and a Name at this stage. You may also have an FCC ID.

A device should be thought of as a type of device (e.g. Wireless Alarm System).

|                   | wolf       |                              |
|-------------------|------------|------------------------------|
|                   |            |                              |
| Welcome, some guy | New Device |                              |
| Devices           | Name       | Window Aleree Sustans Demote |
| About             |            | wieless Adilli System Remote |
| Logout            | FCC ID     |                              |
|                   | Modulation |                              |
|                   | Encoding   |                              |
|                   | Frequency  | 433.92                       |
|                   | Baudrate   |                              |
|                   | Notes      |                              |
|                   |            |                              |
|                   |            |                              |
|                   |            |                              |
|                   |            |                              |
|                   |            | Submit                       |

Prep-4 : Units are individual instances of the device (e.g. 2 remotes came with this alarm system) that you would like to compare the signals of.

Press the "Add Unit" button.

Prep-5 : Type in a short but descriptive name for your unit. In this example, one of the remotes was blue and the other was silver, so I named the first unit "Remote #1 Blue", and the other unit "Remote #2 Silver".

by nullwolf

| /dspectrum/       |                         |                    |                                               |                                               |                  |                            |                         |
|-------------------|-------------------------|--------------------|-----------------------------------------------|-----------------------------------------------|------------------|----------------------------|-------------------------|
|                   |                         |                    |                                               |                                               |                  |                            |                         |
| Welcome, some guy | Device was successful   | y created.         |                                               |                                               |                  |                            | ×                       |
| Devices           |                         |                    |                                               |                                               |                  |                            |                         |
| About             | Device: W               | ireless /          | Alarm System Rem                              | ote                                           |                  |                            |                         |
| Logout            | A device is effectively | a category. It sho | ould have at least one unit. If you have mult | tiple units of the same type (e.g. 3 identica | al garage doc    | or remotes), they are best | represented as multiple |
|                   | units of the same devi  | ce.                |                                               |                                               |                  |                            |                         |
|                   | Name                    | Wireless Alarm Sy  | rstem Remote                                  |                                               | Activ            |                            |                         |
|                   | FCC ID                  |                    |                                               |                                               | View F           | Reversing Worksheet        |                         |
|                   | Modulation              |                    |                                               |                                               | Edit De<br>Go Ba | evice<br>ck to Devices     |                         |
|                   | Encoding                | 422.02 Mbz         |                                               |                                               |                  |                            |                         |
|                   | Baudrate                | -33.52 Pill2       |                                               |                                               |                  |                            |                         |
|                   | Notes                   |                    |                                               |                                               |                  |                            |                         |
|                   |                         |                    |                                               |                                               |                  |                            |                         |
|                   | Unite                   |                    |                                               |                                               |                  |                            |                         |
|                   | Units                   |                    |                                               |                                               |                  |                            |                         |
|                   | Add new                 | Rem                | note #1 (Blue)                                |                                               |                  |                            | Create                  |
|                   | Name                    |                    | Notes                                         | Captures                                      |                  | Actions                    |                         |
|                   |                         |                    |                                               |                                               |                  |                            |                         |
|                   |                         |                    |                                               |                                               |                  |                            |                         |

- Prep-6 : Click the link to one of the new units you added it should have appeared just below the "Create" button you pressed.
- Prep-7 : On the Unit show page, click "Add New Capture" in the "Actions" block on the right.

| /dspectrum/       |                                             |                               |                           |                   |               |       |     |                 |                    |           |                 |
|-------------------|---------------------------------------------|-------------------------------|---------------------------|-------------------|---------------|-------|-----|-----------------|--------------------|-----------|-----------------|
|                   |                                             |                               |                           |                   |               |       |     |                 |                    |           |                 |
| Welcome, some guy | Unit: Remo                                  | te #1 (                       | (Blue)                    |                   |               |       |     |                 |                    |           |                 |
| Devices           | This unit is a Wireless Ala                 | rm System Re                  | emote                     |                   |               |       |     |                 |                    |           |                 |
| About             | Name                                        | Remo                          | te #1 (Blue)              |                   |               |       |     |                 |                    |           |                 |
| Logout            | Device ID                                   | 12                            |                           |                   |               |       |     | Acti            | ons                |           |                 |
|                   | Device Name                                 | Wirele                        | ess Alarm System Rem      | ote               |               |       |     | Add N<br>Edit U | lew Capture<br>nit |           |                 |
|                   | Notes                                       |                               |                           |                   |               |       |     |                 | Device             |           |                 |
|                   |                                             |                               |                           |                   |               |       |     |                 |                    |           |                 |
|                   | Captures                                    |                               |                           |                   |               |       |     |                 |                    |           |                 |
|                   | ID                                          | Name                          |                           | Raw Binary        |               |       |     | 1               | Actions            |           |                 |
|                   | Automated De                                | modulati                      | ion Attempts              |                   |               |       |     |                 |                    |           |                 |
|                   | Raw (No special e                           | encoding)                     |                           |                   |               |       |     |                 |                    |           |                 |
|                   | ID Name                                     |                               | Raw Binary To Hex         |                   | Raw Binary To | Ascii |     |                 |                    | Actions   |                 |
|                   | Manchester Enco<br>Defaulting to Manchester | <b>ding</b><br>er format: "G. | E. Thomas"                |                   |               |       |     |                 |                    | Switch to | IEEE 802 Format |
|                   | ID Name                                     |                               | Valid?                    | Manchester Binary |               |       | Hex |                 | Ascli              | Actions   |                 |
|                   | PWM Encoding<br>Attempts to decode as       | PWM 66/33 Fc                  | ormat (i.e. a 1 is 110, a | and a 0 is 100)   |               |       |     |                 |                    |           | Flip bits       |
|                   | ID Name                                     |                               | Valid?                    | PWM Binary        |               | Hex   |     | Asc             |                    | Actions   |                 |

Prep-8 : An instance of Inspectrum will spawn for you. Open your first capture file for this device.

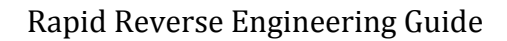

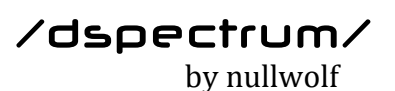

| 000                   |                                        | inspectrum                                                                                                    |  |
|-----------------------|----------------------------------------|----------------------------------------------------------------------------------------------------|--|
| 80                    | Controls                               | 4 MHz                                                                                                    |  |
|                       | Open file                              |                                                                                                    |  |
|                       |                                        | 3 MHz                                                                                                    |  |
| Sample ra             | te: 8000000                            |                                                                                                    |  |
| Constrants            | _                                      |                                                                                                    |  |
| Spectrogram<br>FFT si | 70'                                    | ∠NHZ C < > # ■ 00                                                                                                    |  |
| 700                   | m:                                     | Execution Name                                                                                                    |  |
| Dower m               | ······································ | 1 M-2: Dropbox biver-arm-14.330000e+08-s8.000000e+06-t20170515204537.cfile                                                                                                    |  |
| Dowor                 |                                        | All My Files                                                                                                    |  |
| Fond                  | an: 🕅                                  | Cloud Drive                                                                                                    |  |
| 308                   | 65. sar                                | yAç Applications                                                                                                    |  |
| Time selecti          | on                                     | -1MH2 Documents                                                                                                    |  |
| Enable curso          | irs:                                   | Compared and the second second |  |
| Symbo                 | ls: 1 C                                | -2 MHz O Downloads                                                                                                    |  |
| Ra                    | te:                                    | (f) acton                                                                                                    |  |
| Peri                  | od:                                    | Deleted Users                                                                                                    |  |
| Symbol ra             | te:                                    | Devices                                                                                                    |  |
| Symbol perio          | od:                                    | random                                                                                                    |  |
|                       |                                        | -4 MHz @ Remote Disc                                                                                                    |  |
|                       |                                        | Macintosh HD 2                                                                                                    |  |
|                       |                                        | New Folder Options Cancel Open                                                                                                    |  |
|                       |                                        |                                                                                                    |  |
|                       |                                        |                                                                                                    |  |
|                       |                                        |                                                                                                    |  |
|                       |                                        |                                                                                                    |  |
|                       |                                        |                                                                                                    |  |
|                       |                                        |                                                                                                    |  |
|                       |                                        |                                                                                                    |  |
|                       |                                        |                                                                                                    |  |
|                       |                                        |                                                                                                    |  |
|                       |                                        |                                                                                                    |  |
|                       |                                        |                                                                                                    |  |
|                       |                                        |                                                                                                    |  |
|                       |                                        |                                                                                                    |  |
|                       |                                        |                                                                                                    |  |
|                       |                                        |                                                                                                    |  |
|                       |                                        |                                                                                                    |  |
|                       |                                        |                                                                                                    |  |

Prep-9: Scroll to the right until you find your signal. You will likely find that the same 'packet' is repeated numerous times. These should be identical. Center one of packets in the screen.

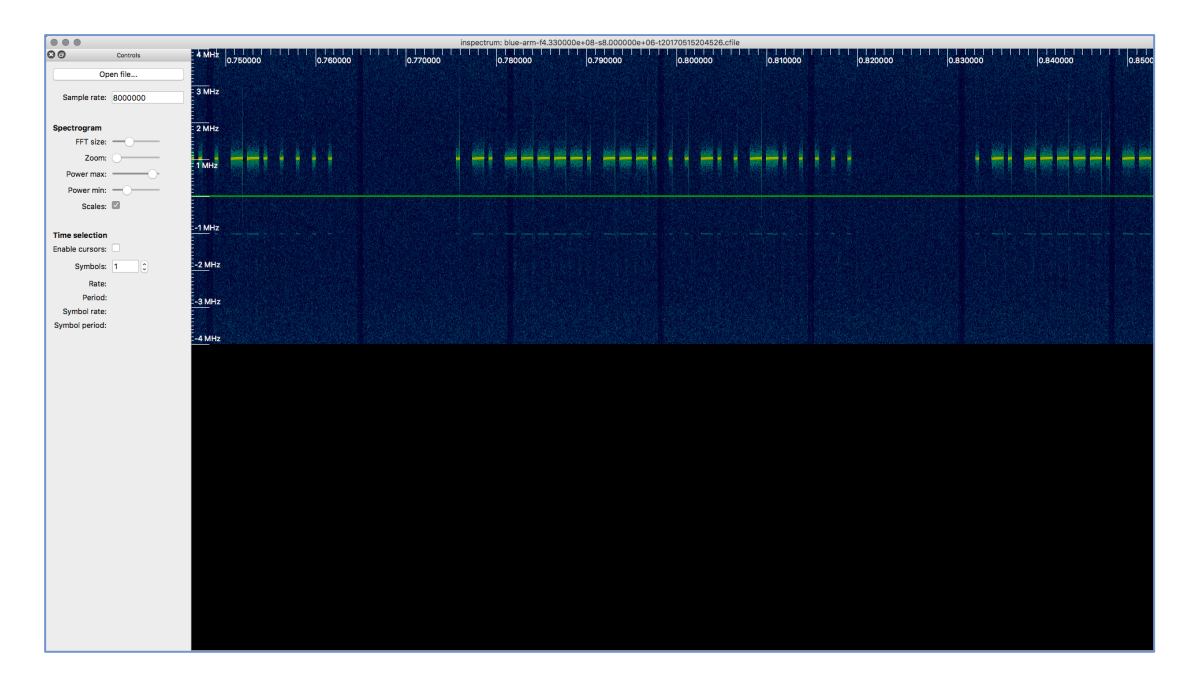

Prep-10 : Drag the "Zoom" slider slowly to increase the size of the packet if necessary.

|                      |              |                               | inspectrum: blue-arm-f4.330000e+08-s8.000000e+06-t201 | 70515204526.cfile |              |          |
|----------------------|--------------|-------------------------------|-------------------------------------------------------|-------------------|--------------|----------|
| Controls             | 00 MHz       | 0.780000                      | 0.790000                                              | 0.800000          | 0.810000     | 0.820000 |
| Open file            |              |                               |                                                       |                   |              |          |
| Complexeter 0000000  | 3 MHz        |                               |                                                       |                   |              |          |
| Sample rate: 8000000 | 100000       |                               |                                                       |                   |              |          |
| Spectrogram          | -            |                               |                                                       |                   |              |          |
| Spectrogram          | 2 MH2        |                               |                                                       |                   |              |          |
| 70000                | San an air   | The second is shown where the | and all the same same                                 |                   | factor and a |          |
| 20011                | 1 MHz        |                               | रस्वाल स्वयंत्र में स्वयंत्र स्वयंत्र है।             |                   |              |          |
| Power max:           |              |                               |                                                       |                   |              |          |
| Power min:           |              |                               |                                                       |                   |              |          |
| Scales: 12           | A CONTRACTOR |                               |                                                       |                   |              |          |
| Time colocition      | -1 MHz       |                               |                                                       |                   |              |          |
| Enable cursors:      |              |                               |                                                       |                   |              |          |
| Combala: 1           | -2 MHz       |                               |                                                       |                   |              |          |
| ayinbois: 1          | -            |                               |                                                       |                   |              |          |
| Rate:                |              |                               |                                                       |                   |              |          |
| Sumbol rate:         | 3 MHz        |                               |                                                       |                   |              |          |
| Symbol period:       | Start Start  |                               |                                                       |                   |              |          |
| -,                   | -4 MHz       |                               |                                                       |                   |              |          |
|                      |              |                               |                                                       |                   |              |          |
|                      |              |                               |                                                       |                   |              |          |
|                      |              |                               |                                                       |                   |              |          |
|                      |              |                               |                                                       |                   |              |          |
|                      |              |                               |                                                       |                   |              |          |
|                      |              |                               |                                                       |                   |              |          |
|                      |              |                               |                                                       |                   |              |          |
|                      |              |                               |                                                       |                   |              |          |
|                      |              |                               |                                                       |                   |              |          |
|                      |              |                               |                                                       |                   |              |          |
|                      |              |                               |                                                       |                   |              |          |
|                      |              |                               |                                                       |                   |              |          |
|                      |              |                               |                                                       |                   |              |          |
|                      |              |                               |                                                       |                   |              |          |
|                      |              |                               |                                                       |                   |              |          |
|                      |              |                               |                                                       |                   |              |          |
|                      |              |                               |                                                       |                   |              |          |
|                      |              |                               |                                                       |                   |              |          |
|                      |              |                               |                                                       |                   |              |          |
|                      |              |                               |                                                       |                   |              |          |

Prep-11 : Type a number into the "Symbols" field on the left. If in doubt, choose a low number like 5 – lower numbers are usually easier to start off with. In the picture below, I started with 25.

|                 |            |                  |              |             | inspectrum: bl    | ie-arm-f4.3 | 30000e+0 | 8-\$8.0000 | 00e+06-t | 2017051520 | 4526.cfile |  |           |          |  |         |    |
|-----------------|------------|------------------|--------------|-------------|-------------------|-------------|----------|------------|----------|------------|------------|--|-----------|----------|--|---------|----|
| 00              | Controls   | 4 MHz            |              | 0.780000    |                   | 0.7900      | 00       |            |          |            | 0.800000   |  |           | 0.810000 |  | 0.82000 | 00 |
| 0               | pen file   |                  |              |             |                   |             |          |            |          |            |            |  |           |          |  |         |    |
|                 |            | 3 MHz            |              |             |                   |             |          |            |          |            |            |  |           |          |  |         |    |
| Sample rate:    | 8000000    |                  |              |             |                   |             |          |            |          |            |            |  |           |          |  |         |    |
| Encetrogram     |            | -                |              |             |                   |             |          |            |          |            |            |  |           |          |  |         |    |
| FFT size:       |            | 2 MH2            |              |             |                   |             |          |            |          |            |            |  |           |          |  |         |    |
| Zoom            |            | NAME OF STREET   |              |             | a ciera pina pina |             |          |            |          |            |            |  |           |          |  |         |    |
| Power max       |            | 1 MHz            | B COL BRANCE | and a state |                   |             |          |            | Sonald.  |            |            |  | States R. |          |  |         |    |
| Rower min       |            |                  |              |             |                   |             |          |            |          |            |            |  |           |          |  |         |    |
| Scalae          |            | Contract and the |              |             |                   |             |          |            |          |            |            |  |           |          |  |         |    |
| ocures.         |            |                  |              |             |                   |             |          |            |          |            |            |  |           |          |  |         |    |
| Time selection  |            | -1 MHz           |              |             |                   |             |          |            |          |            |            |  |           |          |  |         |    |
| Enable cursors: |            |                  |              |             |                   |             |          |            |          |            |            |  |           |          |  |         |    |
| Symbols:        | 26 0       | -2 MHz           |              |             |                   |             |          |            |          |            |            |  |           |          |  |         |    |
| Rate            | 56.3063Hz  |                  |              |             |                   |             |          |            |          |            |            |  |           |          |  |         |    |
| Period          | 17.76ms    | -9 MH+           |              |             |                   |             |          |            |          |            |            |  |           |          |  |         |    |
| Symbol rate:    | 1.40766kHz | -5 1112          |              |             |                   |             |          |            |          |            |            |  |           |          |  |         |    |
| Symbol period:  | 710.4µs    |                  |              |             |                   |             |          |            |          |            |            |  |           |          |  |         |    |
|                 |            | -4 MHz           |              |             |                   |             |          |            |          |            |            |  |           |          |  |         |    |
|                 |            |                  |              |             |                   |             |          |            |          |            |            |  |           |          |  |         |    |
|                 |            |                  |              |             |                   |             |          |            |          |            |            |  |           |          |  |         |    |
|                 |            |                  |              |             |                   |             |          |            |          |            |            |  |           |          |  |         |    |
|                 |            |                  |              |             |                   |             |          |            |          |            |            |  |           |          |  |         |    |
|                 |            |                  |              |             |                   |             |          |            |          |            |            |  |           |          |  |         |    |
|                 |            |                  |              |             |                   |             |          |            |          |            |            |  |           |          |  |         |    |
|                 |            |                  |              |             |                   |             |          |            |          |            |            |  |           |          |  |         |    |
|                 |            |                  |              |             |                   |             |          |            |          |            |            |  |           |          |  |         |    |
|                 |            |                  |              |             |                   |             |          |            |          |            |            |  |           |          |  |         |    |
|                 |            |                  |              |             |                   |             |          |            |          |            |            |  |           |          |  |         |    |
|                 |            |                  |              |             |                   |             |          |            |          |            |            |  |           |          |  |         |    |
|                 |            |                  |              |             |                   |             |          |            |          |            |            |  |           |          |  |         |    |
|                 |            |                  |              |             |                   |             |          |            |          |            |            |  |           |          |  |         |    |
|                 |            |                  |              |             |                   |             |          |            |          |            |            |  |           |          |  |         |    |
|                 |            |                  |              |             |                   |             |          |            |          |            |            |  |           |          |  |         |    |
|                 |            |                  |              |             |                   |             |          |            |          |            |            |  |           |          |  |         |    |
|                 |            |                  |              |             |                   |             |          |            |          |            |            |  |           |          |  |         |    |
|                 |            |                  |              |             |                   |             |          |            |          |            |            |  |           |          |  |         |    |
|                 |            |                  |              |             |                   |             |          |            |          |            |            |  |           |          |  |         |    |

Prep-12 : Drag the "Power min" slider slowly until the background noise fades away and you are left with a crisp representation of the signal you are interested in, as shown in the below picture.

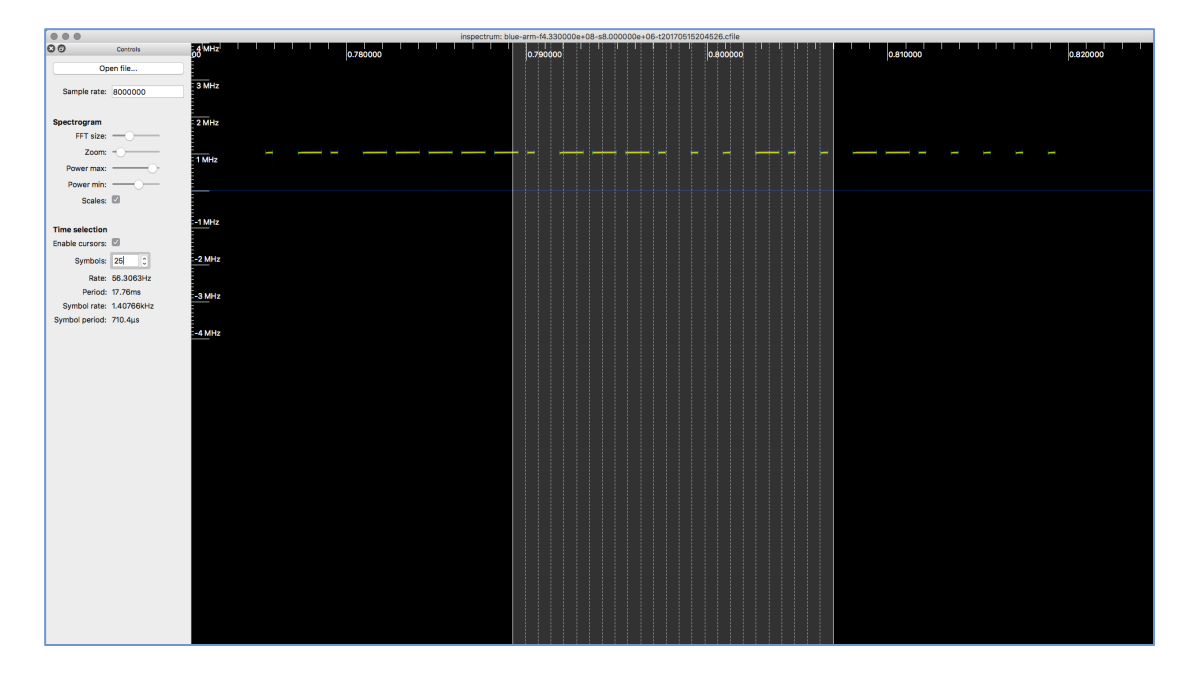

Prep-13 : Line up the start of the grid (drag the unbroken line on the left of the grid overlay) to line up perfectly with the start of the first pulse. Then increase the number of bits (on the left panel) and drag the unbroken white line on the right of the grid overlay, until you have covered the symbols. Line them up so that the shortest possible symbols/spaces are perfectly encapsulated in a single grid. See below.

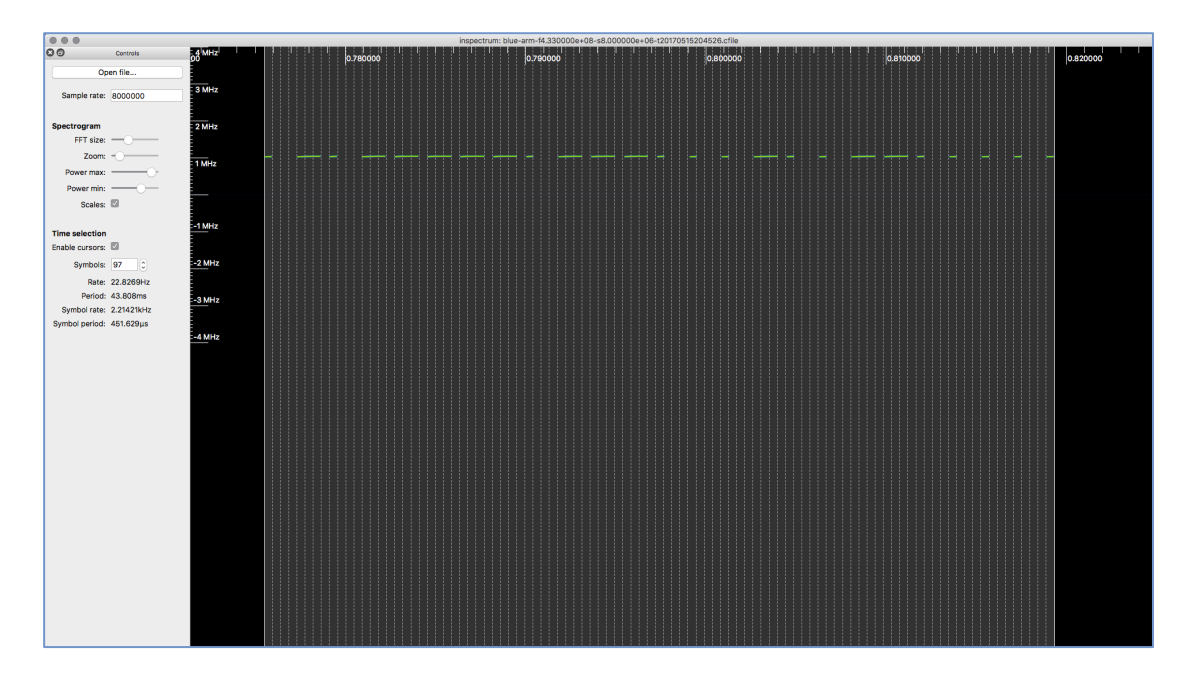

Here is another copy of the above picture, zoomed in so that you can see that the grid overly is aligned as perfectly as possible with the symbols.

| MHz |   |  |  |   |  |  |  |  |  |  |   |
|-----|---|--|--|---|--|--|--|--|--|--|---|
| MHz | 1 |  |  | - |  |  |  |  |  |  | _ |
| MHz |   |  |  |   |  |  |  |  |  |  |   |

- Prep-14 : Once the grid overlay is as perfect as you can make it, make a note of the Symbol rate on the left side panel (e.g. the Symbol Rate here was 2.214).
- Prep-15 : Right click near the pulses and select "Add derived plot" > "Add amplitude plot".

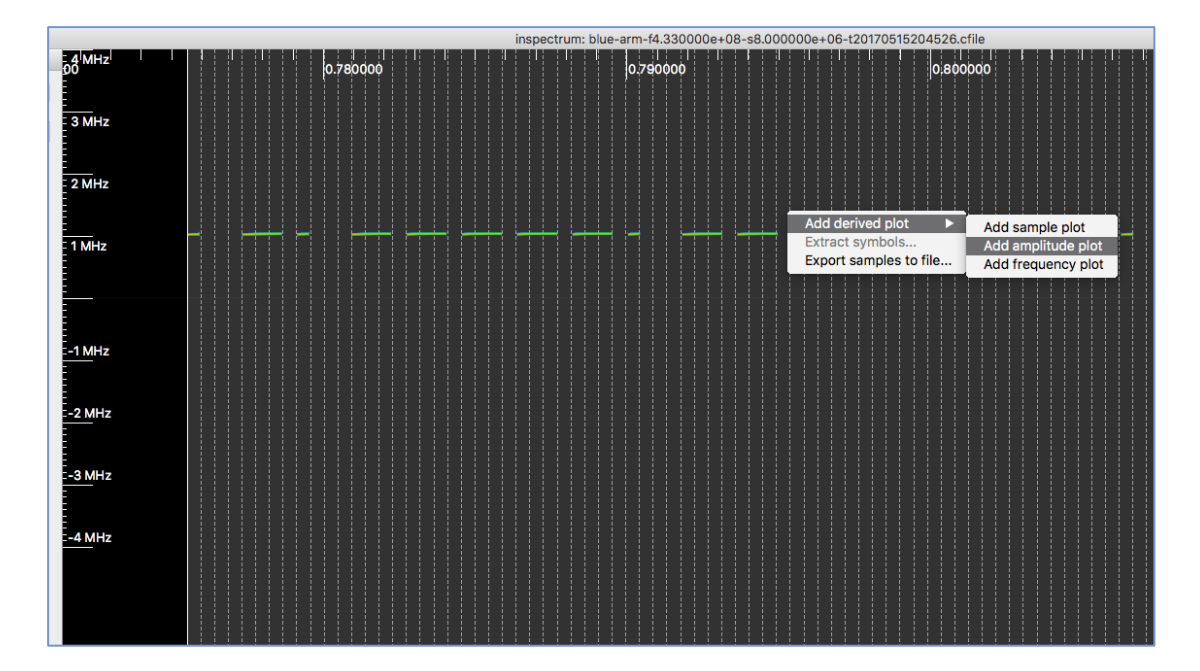

Prep-16 : A red line should have appeared towards above the pulses. Drag the red line down so that it's sitting on top of your pulses.

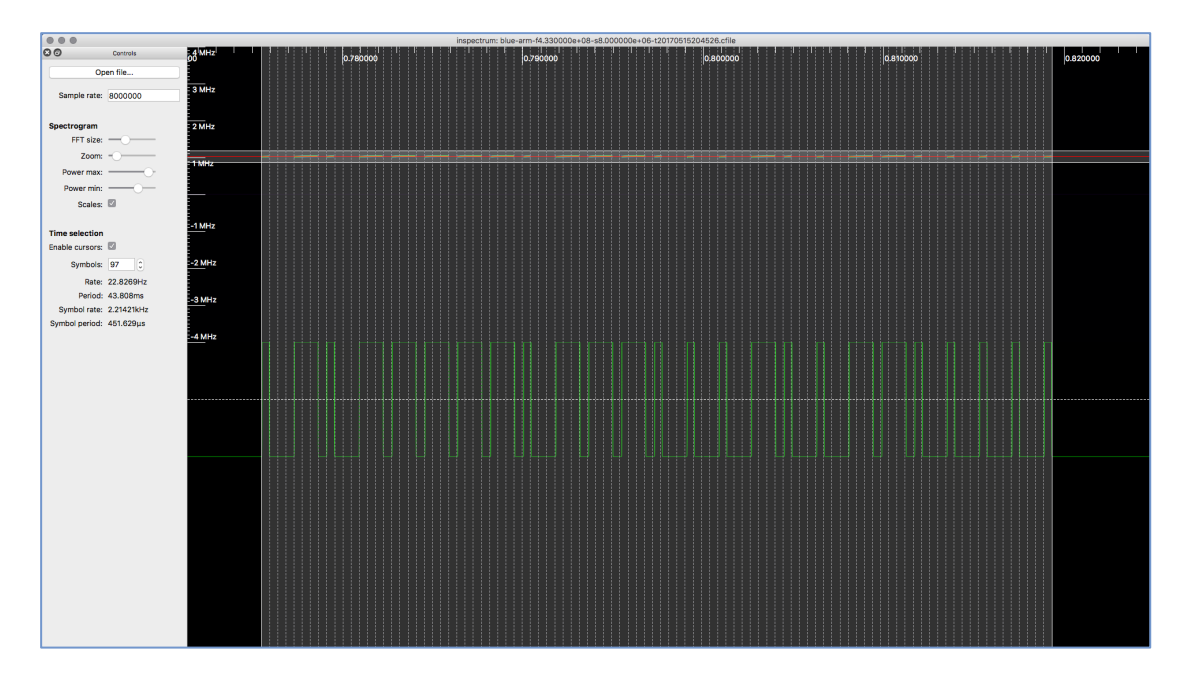

Prep-17 : A set of green, vertical rectangles that line up with the pulses should have appeared at the bottom. Right click inside this section and then click "Extract symbols..."

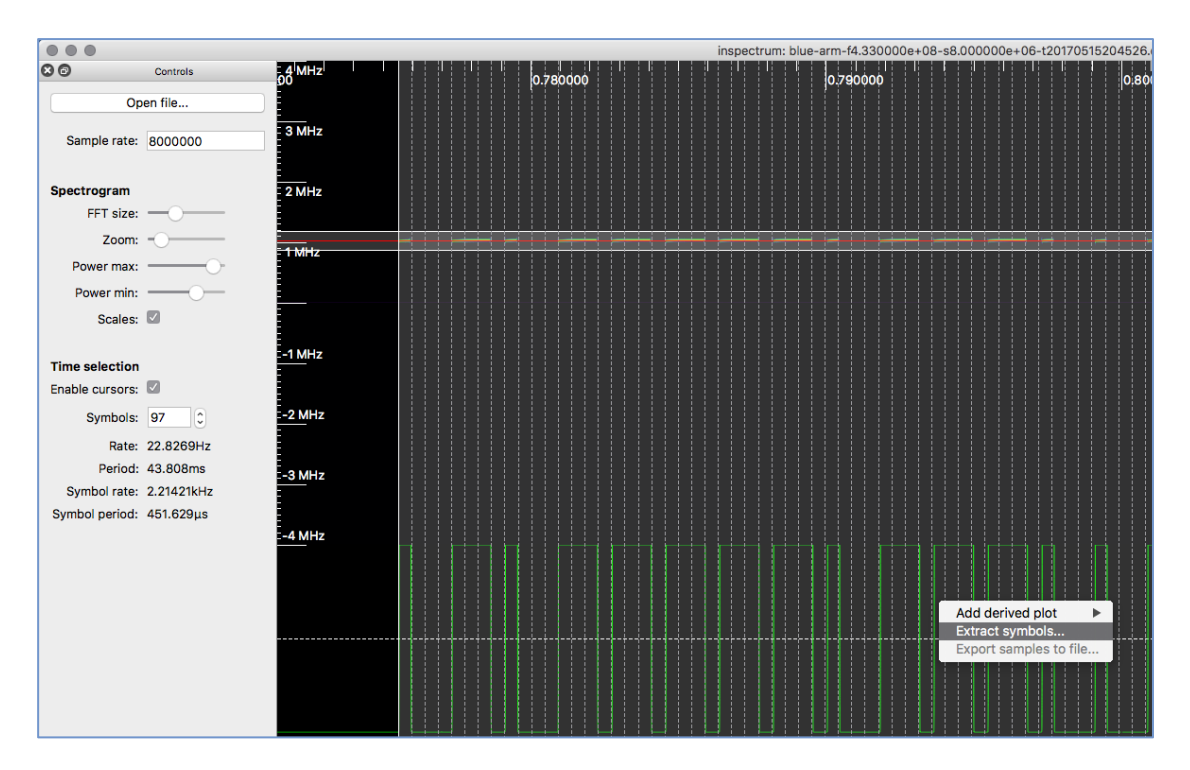

- Prep-18 : Inspectrum will close by itself and you will be presented with a form in DSpectrumGUI. Enter a name that describes the context (in this case, the button that was pressed 'arm').
- Prep-19 : Scroll down and look at the encoding tables. In our example, DSpectrumGUI flagged that the modulation type is likely to be PWM 77/25, however, it seems we needed to capture some of

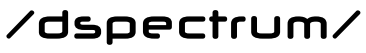

the "empty space" at the end in Inspectrum for this to be valid PWM. DSpectrumGUI identified this error for us, and corrected for it by adding the required number of 0s at the end.

A correctly taken capture would have included 3 cells containing whitespace (or 0s) at the end, as demonstrated in the pictures below.

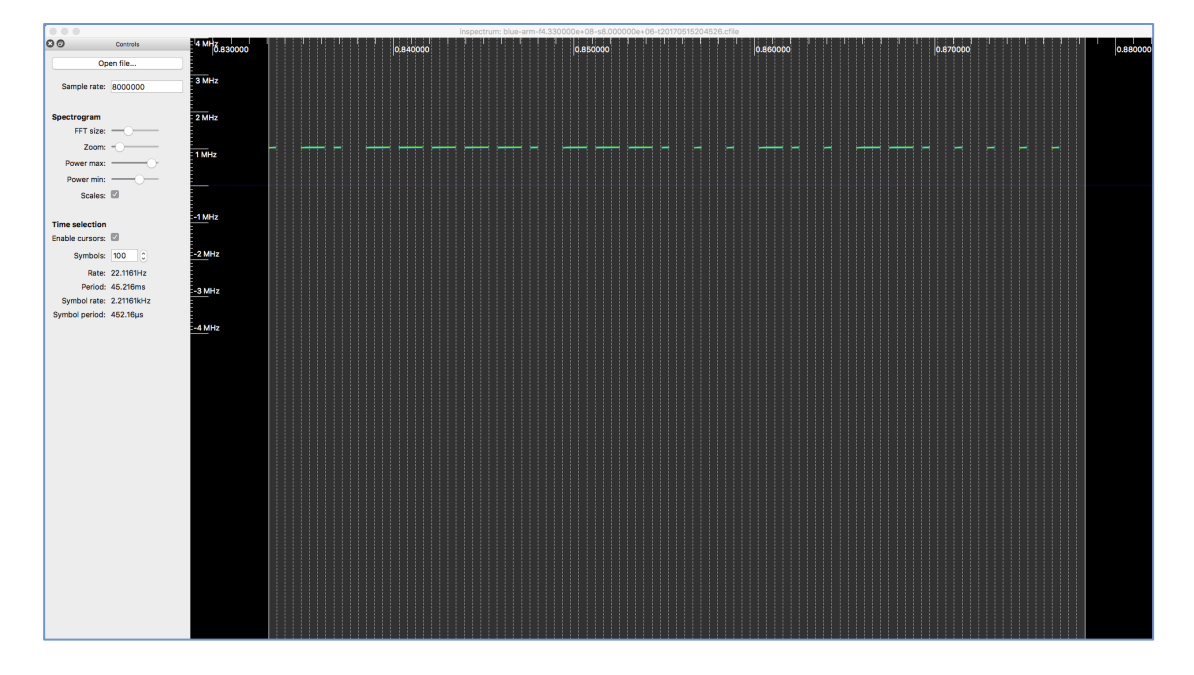

Here is a zoomed in picture showing the last few pulses more clearly.

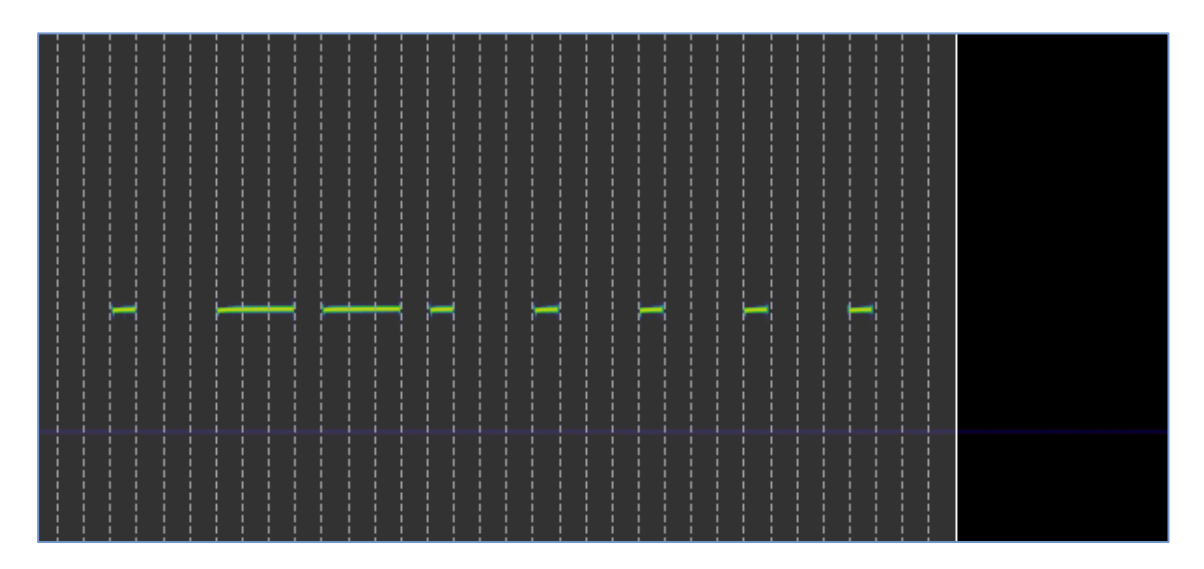

by nullwolf

Prep-20 : DSpectrumGUI told us that the encoding is PWM 75/25, and Inspectrum told us the Symbol Rate is 2.214 once we had the grid perfectly set up. The baudrate is Inspectrum's symbol rate multiplied by 1000. So, the baudrate in this example is 2214.

Update the device field in DSpectrumGUI.

| Welcome, some guy Devices | Editing d  | evice                        |
|---------------------------|------------|------------------------------|
| About                     | Name       | Wireless Alarm System Remote |
| Logout                    | FCC ID     | Unknown                      |
|                           | Modulation | оок                          |
|                           | Encoding   | PWM 75/25                    |
|                           | Frequency  | 433.92                       |
|                           | Baudrate   | 2000                         |
|                           | Notes      |                              |

by nullwolf

### **Rapid Reverse Engineering**

Reversing-1: Now that we've got all our captures in place, we're ready to begin the fun part – making sense of the data and learning how to create our own valid transmissions!

Click on the "View Reversing Worksheet" link on the right.

| Name       |        | Wire  | eless / | Alarm  | Syste | em Rei | note        |        |             |             |              |    |    |    |  |   |           |                |          |    |    |    |    |
|------------|--------|-------|---------|--------|-------|--------|-------------|--------|-------------|-------------|--------------|----|----|----|--|---|-----------|----------------|----------|----|----|----|----|
| FCC ID     |        | Unk   | nown    |        |       |        |             |        |             |             |              |    |    |    |  | A | ction     | S              |          |    |    |    |    |
| Modulation |        | 00    |         |        |       |        |             |        |             |             |              |    |    |    |  | E | dit Devic | ersing W<br>:e | orksheet |    |    |    |    |
| Encoding   |        | PWN   | 1 75/2  | 25     |       |        |             |        |             |             |              |    |    |    |  |   | o Back t  | o Device       |          |    |    |    |    |
| Frequency  |        | 433   | .92 M   | hz     |       |        |             |        |             |             |              |    |    |    |  |   |           |                |          |    |    |    |    |
| Baudrate   |        | 200   | 0       |        |       |        |             |        |             |             |              |    |    |    |  |   |           |                |          |    |    |    |    |
| Notes      |        |       |         |        |       |        |             |        |             |             |              |    |    |    |  |   |           |                |          |    |    |    |    |
|            |        |       |         |        |       |        |             |        |             |             |              |    |    |    |  |   |           |                |          |    |    |    |    |
| VM Bit     | Pos    | sitic | n A     | nal    | ysis  | To     | ol (7       | /5/2   | !5)         |             |              |    |    |    |  |   |           |                |          |    |    |    |    |
| longost bi | nary s | tring | is use  | d as t | he co | mpari  | son ba      | seline | (B) b       | elow        |              |    |    |    |  |   |           |                |          |    |    |    |    |
| iongest bi |        |       |         |        |       |        |             |        |             |             |              | 12 | 13 | 14 |  |   | 18        | 19             | 20       | 21 | 22 | 23 | 24 |
| longest bi |        |       |         |        |       |        | 6           |        | 8           | 9           | 10           |    |    |    |  |   |           |                |          |    |    |    |    |
| m          |        |       |         |        |       |        | 6<br>1      |        | 8           | 9           | 10           |    |    |    |  |   |           |                |          |    |    | 0  |    |
| m<br>arm   |        |       |         |        |       |        | 6<br>1<br>1 |        | 8<br>0<br>0 | 9<br>1<br>1 | 10<br>1<br>1 |    |    |    |  |   |           |                |          |    |    | 0  |    |

The Reverse Engineering Worksheet is similar to the device page, but it only shows us the information we need for manual analysis. It also has some features that allow us to visualize the packet structure and make some notes about our observations.

If the device is a reasonably basic one, we should have enough information at the end of this process to learn how to generate our own valid signals to transmit via a tool called RFCat and our Yard-Stick One device.

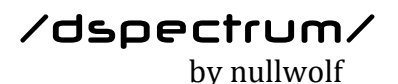

| Welcome, some guy | Reverse                          | Engir         | ne   | erir     | na  | W       | or    | rks     | sh    | ee     | t: \   | Wi     | re    | less      | A       | arn     | n Sv     | /ste   | em       | Rer             | no               | te       |          |            |         |         |    |
|-------------------|----------------------------------|---------------|------|----------|-----|---------|-------|---------|-------|--------|--------|--------|-------|-----------|---------|---------|----------|--------|----------|-----------------|------------------|----------|----------|------------|---------|---------|----|
| Devices           | A Reverse Enginee                | ring Workshe  | eet  |          | rou | nd the  | e con | ncept   | of s  | ection |        | sectio | on if | portion o |         | inary t | hat you  | define | to have  | e a part        | icular           | neaning  | . E.g. i | if bits 0- | -7 repn | esent t |    |
| About             | "Device ID" then y               | ou can define |      | section  |     | flect t | that. |         | worl  | kshee  | et the |        | ry ge | nerates   | below i | s base  | d on the | modu   | lation a |                 | oding t          |          | ed for t | the devi   |         |         |    |
| Logout            | Name                             | Wireless A    | Alar | m Syste  | m R | emote   | e     |         |       |        |        |        |       |           |         |         |          |        |          |                 |                  |          |          |            |         |         |    |
|                   | FCC ID                           | Unknown       |      |          |     |         |       |         |       |        |        |        |       |           |         |         |          |        |          | Acti            | ons              |          |          |            |         |         |    |
|                   | Modulation                       | оок           |      |          |     |         |       |         |       |        |        |        |       |           |         |         |          |        |          | Go Ba<br>Edit D | ck to D<br>evice | evice Vi |          |            |         |         |    |
|                   | Encoding                         | PWM 75/2      | 25   |          |     |         |       |         |       |        |        |        |       |           |         |         |          |        |          |                 |                  |          |          |            |         |         |    |
|                   | Frequency                        | 433.92 MI     | hz   |          |     |         |       |         |       |        |        |        |       |           |         |         |          |        |          |                 |                  |          |          |            |         |         |    |
|                   | Baudrate                         | 2000          |      |          |     |         |       |         |       |        |        |        |       |           |         |         |          |        |          |                 |                  |          |          |            |         |         |    |
|                   | Notes                            |               |      |          |     |         |       |         |       |        |        |        |       |           |         |         |          |        |          |                 |                  |          |          |            |         |         |    |
|                   |                                  |               |      |          |     |         |       |         |       |        |        |        |       |           |         |         |          |        |          |                 |                  |          |          |            |         |         |    |
|                   | Sections De                      | efined        |      |          |     |         |       |         |       |        |        |        |       |           |         |         |          |        |          |                 |                  |          |          |            |         |         |    |
|                   |                                  |               |      |          |     |         |       |         |       |        |        |        |       |           |         |         |          |        |          |                 |                  |          |          |            |         |         |    |
|                   | Name                             | Star          | rt P | osition  |     |         |       |         |       |        |        | End    | d Pos | ition     |         |         |          |        | Colo     | ur              |                  |          | Note     | 35         |         |         |    |
|                   |                                  |               |      |          |     |         |       |         |       |        |        |        |       |           |         |         |          |        |          |                 |                  |          |          |            |         |         |    |
|                   |                                  |               |      |          |     |         |       |         |       |        |        |        |       |           |         |         |          |        |          |                 |                  |          |          |            |         |         |    |
|                   | PWM Bit Po                       | sition A      | na   | alysis   | Т   | ool (   | (75   | 5/2     | 5) -  | · wi   | th S   | Sec    | tior  | າຣ        |         |         |          |        |          |                 |                  |          |          |            |         |         |    |
|                   | The longest binary               | string is use |      | s the co | mpa |         | base  | eline ( | (B) t | below  |        |        |       |           |         |         |          |        |          |                 |                  |          |          |            |         |         |    |
|                   |                                  | 0             |      | 1 2      | 3   | 4       |       | 5       | 6     | 7      | 8      | 9      | 10    | 11        | 12      | 13      | 14       | 15     | 16       | 17              | 18               | 19       | 20       | 21         | 22      | 23      | 24 |
|                   | Remote A (Blue)<br>arm<br>id: 67 |               |      |          |     |         |       |         |       |        |        |        |       |           |         |         |          |        |          |                 |                  |          |          |            |         |         |    |
|                   |                                  |               |      |          |     |         |       |         |       |        |        |        |       |           |         |         |          |        |          |                 |                  |          |          |            |         |         |    |

Reversing-2 : Scroll down and start defining sections. As this is an alarm system and the remote has numerous buttons, we can assume we're expecting to find that each remote transmits its own ID, and also changes the signal to represent which button was pressed.

We don't need any of these answers yet though, let's make the table look a little easier to analyse at a glance by defining our sections. When in doubt, it is a good idea to break the packet up into 8bit (1byte) chunks and see if that works out.

In programming languages, counting starts from Zero. In developing this program I have made a decision to do the same. So the first 8 bits starts at bit position '0' and ends at bit position '7'. Fill out the form with this information and pick a colour for each section.

| Define new section<br>Pick and choose which capture to<br>definition. | o use as a template for each section and generate the binary. Note for this to work as intended, each bit you want to send should be included in a section |
|-----------------------------------------------------------------------|----------------------------------------------------------------------------------------------------|
| Name                                                                  |                                                                                                    |
| Start Position (bit)                                                  |                                                                                                    |
| End Position (bit)                                                    |                                                                                                    |
| Notes                                                                 |                                                                                                    |
| Colour                                                                | gray \$                                                                                                    |

by nullwolf

In this example, there was a single bit left over at the end. We define a section for that also, making the start position and the end position have the same value (24).

You should now be left with something that looks a little like this.

| by nulwolf |                                                                                                    |                                                    |                                                                                                    |                                     |                                       |                                          |                                                                        |                                         |                                                                                                    |               |                  |                   |                          |                          |                          |                     |                          |                          |                          |                        |                               |                   |                   |                          |                                                        |                     |  |
|------------|----------------------------------------------------------------------------------------------------|----------------------------------------------------|----------------------------------------------------------------------------------------------------|-------------------------------------|---------------------------------------|------------------------------------------|------------------------------------------------------------------------|-----------------------------------------|----------------------------------------------------------------------------------------------------|---------------|------------------|-------------------|--------------------------|--------------------------|--------------------------|---------------------|--------------------------|--------------------------|--------------------------|------------------------|-------------------------------|-------------------|-------------------|--------------------------|--------------------------------------------------------|---------------------|--|
|            | Sections Defined                                                                                                    |                                                    |                                                                                                    |                                     |                                       |                                          |                                                                        |                                         |                                                                                                    |               |                  |                   |                          |                          |                          |                     |                          |                          |                          |                        |                               |                   |                   |                          |                                                        |                     |  |
|            | Name                                                                                                    | Start Po                                           | sition                                                                                                    |                                     |                                       |                                          | End                                                                    | d Posit                                 | tion                                                                                                    |               |                  | C                 | olour                    |                          |                          | Note                | IS                       |                          |                          |                        |                               |                   |                   |                          |                                                        |                     |  |
|            | Section 1                                                                                                    | 0                                                  |                                                                                                    |                                     |                                       |                                          |                                                                        |                                         |                                                                                                    |               |                  | In                | digo                     |                          |                          | Brea                | iking it                 | up into                  | 8 bits                   |                        |                               |                   |                   | Edit<br>Dest             |                                                        |                     |  |
|            | Section 2                                                                                                    | 8                                                  |                                                                                                    |                                     |                                       |                                          | 15                                                                     |                                         |                                                                                                    |               |                  | da                | arkred                   |                          |                          | Brea                | iking it                 | up into                  | 8 bits                   |                        |                               |                   |                   | Edit                     |                                                        |                     |  |
|            | Section 3                                                                                                    | 16                                                 |                                                                                                    |                                     |                                       |                                          | 23                                                                     |                                         |                                                                                                    |               |                  | da                | arkgree                  | en                       |                          | Brea                | iking it                 | up into                  | 8 bits                   |                        |                               |                   |                   | Edit                     |                                                        |                     |  |
|            | Section 4                                                                                                    | 24                                                 |                                                                                                    |                                     |                                       |                                          | 24                                                                     |                                         |                                                                                                    |               |                  | gr                | ray                      |                          |                          | Just                | one bit                  | t left ov                | ver.                     |                        |                               |                   |                   | Edit<br>Dest             |                                                        |                     |  |
|            |                                                                                                    |                                                    |                                                                                                    |                                     |                                       |                                          |                                                                        |                                         |                                                                                                    |               |                  |                   |                          |                          |                          |                     |                          |                          |                          |                        |                               |                   |                   |                          |                                                        |                     |  |
|            | PWM Bit Posit                                                                                                    | ion An<br>og Is used<br>0<br>0                     | naly<br>as th<br>1                                                                                                    | VSIS<br>ne con<br>2<br>0            | Too<br>nparis<br>3                    | OI (7<br>son be<br>4                     | 75/2<br>aseline<br>5                                                   | 25) -<br>■ (B) □<br>6                   | - wit                                                                                                    | h S<br>8      | ect              | 10<br>1           | 11                       | <b>12</b>                | <b>13</b>                | <b>14</b>           | <b>15</b>                | <b>16</b><br>0           | <b>17</b>                | 18                     | 19                            | 20                | 21<br>0           | <b>22</b>                | <b>23</b><br>0                                         | <b>24</b><br>0      |  |
|            | PWM Bit Posit<br>The longest binary stric<br>Remote A (Blue)<br>arm<br>Id: 67                                                                                                    | ion An<br>Ig is used<br>0<br>0                     | naly<br>as th<br>1                                                                                                    | <b>2</b><br>0                       | Too<br>nparis<br>3                    | ol (7<br>son be<br>4<br>1                | 75/2<br>aseline<br>5<br>1                                              | 25) -<br>■ (B) E<br>6<br>1              | - wit<br>below<br>7<br>1                                                                                                    | 8<br>0        | 9<br>1           | 10<br>1           | <b>11</b>                | <b>12</b><br>0           | <b>13</b><br>0           | <b>14</b><br>0      | <b>15</b><br>1           | <b>16</b><br>0           | <b>17</b><br>0           | 18                     | 19<br>1                       | 20<br>0           | 21<br>0           | <b>22</b>                | <b>23</b><br>0                                         | <b>24</b><br>0      |  |
|            | PWM Bit Posit<br>The longest binary strin<br>Remote A (Blue)<br>arm<br>id: 67<br>Remote A (Blue)<br>disarm<br>bi: 68                                                                      | ion An<br>ig is used<br>0<br>0<br>0                | naly<br>as th<br>1<br>1                                                                                                    | vsis<br>ne con<br>2<br>0            | Too<br>nparis<br>3<br>1               | Ol (7<br>son be<br>4<br>1                | 75/2<br>seline<br>5<br>1                                               | 25) -<br>(B) b<br>6<br>1                | - wit<br>below<br>7<br>1                                                                                                    | 8<br>0        | 9<br>1           | ions<br>10<br>1   | <b>11</b><br>1           | <b>12</b><br>0           | <b>13</b><br>0           | <b>14</b><br>0      | <b>15</b><br>1           | <b>16</b><br>0           | <b>17</b><br>0           | 18<br>1<br>0           | <b>19</b><br><b>1</b>         | 20<br>0<br>1      | 21<br>0<br>1      | <b>22</b><br>0           | <b>23</b><br>0                                         | <b>24</b><br>0      |  |
|            | PWM Bit Posit<br>The longest binary strif<br>Remote A (Blue)<br>arm<br>Hi: 67<br>Remote A (Blue)<br>disarm<br>Hi: 68<br>Remote B (Silver)<br>arm<br>Bi: 69                                | ion An<br>ig Is used<br>0<br>0<br>0<br>0           | as th<br>1<br>1<br>1                                                                                                    | <b>2</b><br>0<br>0                  | Too<br>nparis<br>3<br>1<br>1<br>0     | ol (7<br>son ba<br>4<br>1<br>1<br>0      | 75/2<br>sseline<br>1<br>1                                              | 25) -<br>e (B) b<br>6<br>1<br>1         | <ul> <li>• with the second second</li></ul> | 8<br>0        | 9<br>1<br>1      | 10<br>1<br>1      | <b>11</b><br>1<br>1      | <b>12</b><br>0<br>0      | <b>13</b><br>0<br>0      | <b>14</b><br>0<br>0 | <b>15</b><br>1<br>1      | <b>16</b><br>0           | <b>17</b><br>0           | 18<br>1<br>0<br>1      | <b>19</b><br><b>1</b><br>0    | 20<br>0<br>1<br>0 | 21<br>0<br>1<br>0 | 22<br>0<br>0             | 23<br>0<br>0                                           | <b>24</b><br>0<br>0 |  |
|            | PWM Bit Posit<br>The longest binary strif<br>Remote A (Blue)<br>arm<br>H2: 67<br>Remote A (Blue)<br>disarm<br>H2: 68<br>Remote B (Silver)<br>arm<br>H2: 69<br>Remote B (Silver)<br>disarm | ion An<br>ig is used<br>0<br>0<br>0<br>0<br>0<br>0 | as the second second se | <b>YSIS 2 2 0 0 0 0 0 0 0 0 0 0</b> | Too<br>paris<br>3<br>1<br>1<br>0<br>0 | ol (7<br>son ba<br>4<br>1<br>1<br>0<br>0 | <b>5/2</b><br><b>5</b><br><b>1</b><br><b>1</b><br><b>0</b><br><b>0</b> | 25) -<br>(B) E<br>6<br>1<br>1<br>0<br>0 | view view view view view view view view                                                                                                    | <b>8</b><br>0 | 9<br>1<br>1<br>1 | 10<br>1<br>1<br>0 | <b>11</b><br>1<br>1<br>1 | <b>12</b><br>0<br>0<br>0 | <b>13</b><br>0<br>0<br>0 | <b>14</b><br>0<br>0 | <b>15</b><br>1<br>1<br>1 | <b>16</b><br>0<br>0<br>0 | <b>17</b><br>0<br>0<br>0 | 18<br>1<br>0<br>1<br>1 | <b>19 1 1 1 1 1 1 1 1 1 1</b> | 20<br>0<br>1<br>0 | 21<br>0<br>1<br>0 | <b>22</b><br>0<br>0<br>0 | <b>23</b><br>0<br>0<br>0<br>0<br>0<br>0<br>0<br>0<br>0 | 24<br>0<br>0<br>0   |  |

Reversing-3 : We start making observations about the data. As we go, we should click 'edit' for each section and update it with a new name and notes as appropriate.

The first section seems to change when a different remote is used, but it doesn't seem to change if a different button is pressed on the same remote. We can deduce that this is the device ID.

The second section seems to also contain part of the device ID.

The third section seems to change when a different button is pressed (e.g. 'arm') but it doesn't change when a different remote is used with the same kind of button. This must represent the Function ID.

Update each section as appropriate.

by nullwolf

|                                                                                                    | ns Defined     |                                    |                              |                      |                                  |                                      |                              |                                       |                                        |                         |                  |                            |                                                                    |                                                 |                          |                          |                        |                     |                     |                                                                |                               |                   |                   |                     |                       |                       |
|----------------------------------------------------------------------------------------------------|----------------|------------------------------------|------------------------------|----------------------|----------------------------------|--------------------------------------|------------------------------|---------------------------------------|----------------------------------------|-------------------------|------------------|----------------------------|--------------------------------------------------------------------|-------------------------------------------------|--------------------------|--------------------------|------------------------|---------------------|---------------------|----------------------------------------------------------------|-------------------------------|-------------------|-------------------|---------------------|-----------------------|-----------------------|
| Name                                                                                                    | Start Po       | sitio                              | n E                          | nd Po                | osition                          | n Co                                 | olour                        |                                       | Note                                   | s                       |                  |                            |                                                                    |                                                 |                          |                          |                        |                     |                     |                                                                |                               |                   |                   |                     |                       |                       |
| Device ID                                                                                                    | 0              |                                    | 7                            |                      | indigo                           |                                      |                              | Char                                  | iges b                                 | etwe                    | en dev           | ices; st                   | tatic acr                                                          | oss fur                                         | ictions.                 | Must b                   | e devid                | e id                |                     |                                                                |                               |                   |                   |                     | <u>dit</u><br>Jestroy |                       |
| Device ID                                                                                                    | 8              |                                    | 1                            | .5                   |                                  | da                                   | rkred                        | ł                                     | Also                                   | chang                   | ges be           | etween                     | device                                                             | es and s                                        | tatic be                 | etween                   | functio                | ns. Mu              | st still t          | e the o                                                        | levice i                      | d.                |                   |                     | E                     | <u>dit</u><br>Jestroy |
| Function Code                                                                                                    | 16             |                                    | 2                            | 3                    |                                  | da                                   | irkgre                       | en                                    | Stati                                  | c betv                  | ween             | device                     | s as lor                                                           | ng as sa                                        | me but                   | tton is p                | pressed                | . Must              | be the              | button                                                         | . Lets c                      | all it th         | e funct           | ion cod             | e. 📴                  | <u>dit</u><br>Jestroy |
| Packet Terminator                                                                                                    | 24             |                                    | 2                            | 4                    |                                  | gr                                   | ay                           |                                       | This                                   | bit is                  | alway            | /s 0 so                    | far. W                                                             | e're jus                                        | going                    | to assu                  | ume it's               | a paci              | ket terr            | ninator                                                        |                               |                   |                   |                     |                       | <u>dit</u><br>estroy  |
| PWM Bit Pos                                                                                                    | ition .        | <b>Ana</b><br>sed a                | aly:                         | S <b>iS</b>          | Toc                              | <b>ol (7</b><br>on ba:               | <b>5/2</b>                   | 2 <b>5)</b> ·<br>≘ (₿)                | <b>- Wİ</b><br>below                   | th S                    | Sect             | tions                      | \$                                                                 |                                                 |                          |                          |                        |                     |                     |                                                                |                               |                   |                   |                     |                       |                       |
| PWM Bit Pos                                                                                                    | ition /        | Ana<br>sed a                       | alys<br>15 the               | SIS<br>com           | Toc<br>paris                     | <b>)  (7</b><br>on bas<br><b>4</b>   | 5/2<br>seline<br>5           | 2 <b>5)</b> -                         | - Wİ<br>below<br>7                     | th S                    | Sect             | 10<br>10                   | 11                                                                 | 12                                              | 13                       | 14                       | 15                     | 16                  | 17                  | 18                                                             | 19                            | 20                | 21                | 22                  | 23                    | 24                    |
| PWM Bit Pos<br>The longest binary str<br>Remote A (Blue)<br>arm<br>Id: 67                                                                                                    | ition /        | Ana<br>sed a<br>0                  | aly:<br>Is the<br>1          | sis<br>com<br>2<br>0 | Toc<br>paris<br>3                | 0 (7<br>on bas<br>4                  | 5/2<br>seline<br>5           | 2 <b>5)</b> -<br>(B)<br>6<br>1        | - wi<br>below<br>7<br>1                | <b>8</b><br>0           | 9<br>1           | <b>10</b><br>1             | 5<br>11<br>1                                                       | <b>12</b><br>0                                  | <b>13</b><br>0           | <b>14</b><br>0           | <b>15</b>              | <b>16</b><br>0      | <b>17</b><br>0      | 18                                                             | <b>19</b>                     | 20                | <b>21</b><br>0    | <b>22</b><br>0      | <b>23</b><br>0        | <b>24</b><br>0        |
| PWM Bit Pos<br>The longest binary str<br>Remote A (Blue)<br>arm<br>Id: 67<br>Remote A (Blue)<br>disarm<br>Id: 68                                                             | ition ,        | <b>Ana</b><br>sed a<br>0<br>0      | alys<br>s the<br>1<br>1      | <b>2</b><br>0        | Toc<br>paris<br>3<br>1           | 0 (7<br>on bas<br>4<br>1             | 5/2<br>seline<br>5<br>1      | 25) ·<br>• (B)  <br>6<br>1            | - wi<br>below<br>7<br>1                | <b>th S</b><br>8<br>0   | 9<br>1           | 10<br>1                    | <b>11</b><br>1<br>1                                                | <b>12</b><br>0                                  | <b>13</b><br>0           | <b>14</b><br>0           | <b>15</b><br>1<br>1    | <b>16</b><br>0      | <b>17</b><br>0      | <b>18</b><br><b>1</b>                                          | <b>19</b><br><b>1</b>         | 20<br>0           | 21<br>0<br>1      | <b>22</b><br>0      | <b>23</b><br>0        | <b>24</b><br>0        |
| PWM Bit Pos<br>The longest binary state<br>arm<br>Id: 67<br>Remote A (Blue)<br>disarm<br>Id: 68<br>Remote B (Silver)<br>arm<br>Id: 69                                        | ition <i>i</i> | <b>Ana</b><br>sed a<br>0<br>0      | alys<br>s the<br>1<br>1<br>1 | <b>2</b><br>0<br>0   | Toc<br>paris<br>3<br>1<br>1      | 4<br>1<br>0                          | 5/2<br>seline<br>1<br>1      | 25) ·<br>(B)  <br>6<br>1<br>1         | - wi<br>below<br>7<br>1<br>1           | <b>B</b><br>0           | 9<br>1<br>1      | <b>10</b><br>1<br>1        | <b>11</b><br>1<br>1<br>1                                           | <b>12</b><br>0<br>0                             | <b>13</b><br>0           | <b>14</b><br>0<br>0      | 15<br>1<br>1<br>1      | <b>16</b><br>0<br>0 | <b>17</b><br>0<br>0 | <b>18</b><br><b>1</b><br>0                                     | <b>19 1 1 1 1 1 1 1 1 1 1</b> | 20<br>0<br>1<br>0 | 21<br>0<br>1<br>0 | 22<br>0<br>0        | <b>23</b><br>0<br>0   | <b>24</b><br>0        |
| PWM Bit Pos<br>The longest binary sto<br>arm<br>Id: 67<br>Remote A (Blue)<br>disarm<br>Id: 69<br>Remote B (Silver)<br>arm<br>Id: 69<br>Remote B (Silver)<br>disarm<br>Id: 70 | ition /        | <b>Ana</b><br>sed a<br>0<br>0<br>0 | alys<br>s the<br>1<br>1<br>1 | 2<br>0<br>0<br>0     | Toc<br>paris<br>1<br>1<br>0<br>0 | I (7<br>on based<br>1<br>1<br>0<br>0 | 5/2<br>seline<br>1<br>1<br>0 | 25) -<br>(B)<br>6<br>1<br>1<br>0<br>0 | - wi<br>below<br>7<br>1<br>1<br>1<br>1 | <b>b</b><br>8<br>0<br>0 | 9<br>1<br>1<br>1 | tions<br>10<br>1<br>0<br>0 | <ul> <li>11</li> <li>1</li> <li>1</li> <li>1</li> <li>1</li> </ul> | <b>12</b> 0 0 0 0 0 0 0 0 0 0 0 0 0 0 0 0 0 0 0 | <b>13</b><br>0<br>0<br>0 | <b>14</b><br>0<br>0<br>0 | 15<br>1<br>1<br>1<br>1 | <b>16</b><br>0<br>0 | <b>17</b><br>0<br>0 | 18           1           0           1           0           0 | <b>19 1 1 1 1 1 1 1 1 1 1</b> | 20<br>0<br>1<br>0 | 21<br>0<br>1<br>0 | <b>22</b><br>0<br>0 | 23<br>0<br>0<br>0     | 24<br>0<br>0<br>0     |

Reversing-4: We have another look at the above, and try to look out for any other useful information. We realize there's little point to separating the first two sections, so we delete one of them. We now edit the remaining Device ID section so that it covers the whole 16bit (2byte) range.

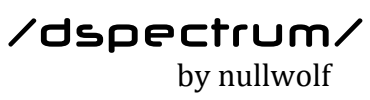

| Name                                                                                                    | Start Pos                                                                     | tion                                                                                                    | End P                                                                                                    | ositio                                | n C                          | olour                              |                                         | Notes                                                                           | S                  |                  |                                                          |                                       |                       |                          |                                                                |                               |                |                                                                |                        |                               |                        |                   |                     |                        |                     |  |
|----------------------------------------------------------------------------------------------------|-------------------------------------------------------------------------------|----------------------------------------------------------------------------------------------------|----------------------------------------------------------------------------------------------------|---------------------------------------|------------------------------|------------------------------------|-----------------------------------------|---------------------------------------------------------------------------------|--------------------|------------------|----------------------------------------------------------|---------------------------------------|-----------------------|--------------------------|----------------------------------------------------------------|-------------------------------|----------------|----------------------------------------------------------------|------------------------|-------------------------------|------------------------|-------------------|---------------------|------------------------|---------------------|--|
| Device ID                                                                                                    | 0                                                                             |                                                                                                    | 15                                                                                                    | indigo                                |                              |                                    | Chan                                    | ges b                                                                           | etwe               | en devi          | ces; st                                                  | atic acr                              | oss fun               | ctions.                  | Must b                                                         | e devic                       | e Id           |                                                                |                        |                               |                        |                   | E                   | <u>dit</u><br>estroy   |                     |  |
| Function Code                                                                                                    | 16                                                                            |                                                                                                    | 23                                                                                                    |                                       | da                           | arkgre                             | en                                      | Statio                                                                          | c betv             | ween             | devices                                                  | s as lon                              | g as sa               | me but                   | ton is p                                                       | oressed                       | l. Must        | be the                                                         | button.                | Lets c                        | all it th              | e funct           | ion cod             | e. 🛓                   | dit<br>estroy       |  |
| Packet Terminator                                                                                                    | 24                                                                            |                                                                                                    | 24                                                                                                    |                                       | gr                           | ау                                 |                                         | This                                                                            | bit is             | alway            | /s 0 so                                                  | far. We                               | 're just              | going                    | to assu                                                        | ıme it's                      | a pac          | et tern                                                        | ninator.               |                               |                        |                   |                     | Ē                      | Edit<br>Destroy     |  |
|                                                                                                    |                                                                               |                                                                                                    |                                                                                                    |                                       |                              |                                    |                                         |                                                                                 |                    |                  |                                                          |                                       |                       |                          |                                                                |                               |                |                                                                |                        |                               |                        |                   |                     |                        |                     |  |
| PWM Bit Pos<br>he longest binary si<br>Remote A (Blue)<br>arm                                                                                          | tring is use                                                                  | d as f                                                                                                    | ysis<br>the con<br>2<br>0                                                                                                    | Toc<br>nparis<br>3                    | ol (7<br>on ba<br>4          | 25/2<br>seline<br>5                | 2 <b>5)</b> -                           | - wit<br>below<br>7<br>1                                                        | th S<br>8<br>0     | 9<br>1           | 10<br>10                                                 | <b>11</b>                             | <b>12</b><br>0        | <b>13</b><br>0           | <b>14</b><br>0                                                 | <b>15</b>                     | <b>16</b><br>0 | <b>17</b><br>0                                                 | 18                     | <b>19</b>                     | <b>20</b><br>0         | 21<br>0           | <b>22</b><br>0      | <b>23</b><br>0         | <b>24</b><br>0      |  |
| Remote A (Blue)<br>arm<br>Id: 67<br>Remote A (Blue)<br>disarm<br>Id: 68                                                                                | cring is use                                                                  | d as f                                                                                                    | ysis<br>the con<br>2<br>0<br>0                                                                                                    | Toc<br>nparis<br>3<br>1               | <b>A</b><br><b>4</b><br>1    | 5/2<br>seline<br>5<br>1            | 2 <b>5)</b> -<br>(B) 1<br>6<br>1        | - with<br>below<br>7<br>1                                                       | 8<br>0             | 9<br>1           | 10<br>1                                                  | <b>11</b><br>1                        | <b>12</b><br>0        | <b>13</b><br>0           | <b>14</b><br>0                                                 | <b>15</b><br>1                | <b>16</b><br>0 | <b>17</b><br>0                                                 | <b>18</b> 1 0          | <b>19</b><br>1                | 20<br>0                | 21<br>0<br>1      | <b>22</b><br>0      | 23<br>0                | <b>24</b><br>0      |  |
| Remote A (Blue)<br>arm<br>Id: 67<br>Remote A (Blue)<br>disarm<br>Id: 68<br>Remote B (Silver)<br>am<br>Id: 69                                           | cring is use<br>a<br>a<br>a<br>a<br>a<br>a<br>a<br>a<br>a<br>a<br>a<br>a<br>a | nal<br>dast<br>1<br>1                                                                                                    | ysis<br>the con<br>2<br>0<br>0                                                                                                    | Toc<br>nparis<br>3<br>1<br>1          | l (7<br>on ba<br>4<br>1<br>1 | 2 <b>5/2</b><br>seline<br>1<br>1   | 25) -<br>(B) 8<br>6<br>1<br>1<br>0      | <ul> <li>will</li> <li>7</li> <li>1</li> <li>1</li> </ul>                       | 8<br>0<br>0        | 9<br>1<br>1      | tions<br>10<br>1<br>1<br>0                               | <b>11</b><br>1<br>1                   | <b>12</b><br>0        | <b>13</b><br>0<br>0      | <b>14</b><br>0<br>0                                            | <b>15</b><br>1<br>1           | <b>16</b><br>0 | <b>17</b><br>0                                                 | <b>18</b> 1 0 1        | <b>19</b> 1 0 1               | 20<br>0<br>1<br>0      | 21<br>0<br>1<br>0 | <b>22</b><br>0<br>0 | 23<br>0<br>0           | <b>24</b><br>0<br>0 |  |
| Remote A (Blue)<br>arm<br>Id: 67<br>Remote A (Blue)<br>disarm<br>Id: 68<br>Remote B (Silver)<br>arm<br>Id: 69<br>Remote B (Silver)<br>disarm<br>Id: 70 | tring is use                                                                  | Image: 1           Image: 1           Image: 1           Image: 1           Image: 1           Image: 1           Image: 1           Image: 1 | ysis           the control           2           0           0           0           0           0           0           0           0 | Toc<br>paris<br>3<br>1<br>1<br>0<br>0 | 4<br>1<br>0<br>0             | 25/2<br>seline<br>1<br>1<br>0<br>0 | 25) -<br>(B) (<br>6<br>1<br>1<br>0<br>0 | <ul> <li>with</li> <li>7</li> <li>1</li> <li>1</li> <li>1</li> <li>1</li> </ul> | <b>8</b><br>0<br>0 | 9<br>1<br>1<br>1 | 10         1           1         0           0         0 | 11<br>1<br>1<br>1<br>1<br>1<br>1<br>1 | <b>12</b> 0 0 0 0 0 0 | <b>13</b><br>0<br>0<br>0 | 14           0           0           0           0           0 | <b>15</b><br>1<br>1<br>1<br>1 | 16         0   | 17           0           0           0           0           0 | 18<br>1<br>0<br>1<br>1 | <b>19 1 1 1 1 1 1 1 1 1 1</b> | 20<br>0<br>1<br>0<br>1 | 21<br>0<br>1<br>0 | 22<br>0<br>0<br>0   | 23<br>0<br>0<br>0<br>0 | 24<br>0<br>0<br>0   |  |

by nullwolf

#### Transmitting the signal

Xmit-1 :Scroll down until you find the "Generate Binary" form. This<br/>will allow us to generate or own binary by taking "sections"<br/>out of specific captures.

This way, if we had a "disarm" message for Remote B, but only an "arm" message for Remote A, and needed to transmit a "disarm" signal impersonating Remote A, we could just cherry pick the components that we need to form our transmission.

# **Generate Binary**

Pick and choose which captures to use as a template for each defined section and generate the above should be included in a section definition or it won't be represented in the generated stri

| Device ID from:            |          |
|----------------------------|----------|
| Remote A (Blue) - arm      | *        |
|                            |          |
| Function Code from:        |          |
| Remote B (Silver) - disarm | ÷        |
|                            |          |
| Packet Terminator from:    |          |
| Remote A (Blue) - arm      | <b>+</b> |
|                            |          |
|                            |          |
| Generate Binary            |          |
|                            |          |

Xmit-2 :Select Remote A's Device ID, and the Function Code from<br/>Remote B, and press "Generate Binary".

We now have the binary, and even the code, that we need to type into RFCat in order to disarm Remote B's alarm system.

by nullwolf

### RFCat

d.setFreq(433920000)
d.setMdmDRate(2214)
d.setMdmModulation(MOD\_ASK\_OOK)
d.setMdmSyncMode(0)
d.RFxmit("\x8e\x8e\xee\x8e\xee\x88\x8e\x88\x88\xee\x88\x80")
# or if you need to repeat the packet:

### Xmit-3 : Connect the Yard Stick One to your computer.

#### Xmit-4 : Open a new terminal window and type:

#### rfcat -r

This should open up an interactive command-line application. DSpectrum has already provided you with the code to use here. You can simply copy and paste it and see if it works.

Go back to DSpectrumGUI's "Generate Binary" result. That page should display the RFCat code required towards the bottom of the page.

- Xmit-5 : Copy and paste the code (the lines should start with 'd'), and paste them into RFCat.
- Xmit-6 :Hopefully, when you hit enter on the final line (d.RFxmit...),<br/>the alarm system was disarmed.

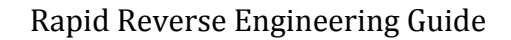

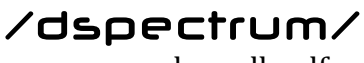

The code we copied and pasted looks similar to the example below.

d.setMdmModulation(MOD\_ASK\_OOK) d.setFreq(433920000) d.setMdmSyncMode(0) d.setMdmDRate(2214) d.RFxmit('PACKET\_AS\_HEXCODE\_HERE\x00\x00\x00\x00\\*5)

Here is a very brief explanation of what the above code means.

The string "PACKET\_AS\_HEXCODE\_HERE" is replaced by the hex code you'd like to transmit. The "\x00" is a null byte which effectively represents a gap in our transmission. 4 null bytes is usually a sufficient gap to serve as a packet separator. We are repeating our packet 5 times, because we noted that the packets were repeated by the remote. This happens to increase the likelihood that the transmission will be received by the target device, even if there is momentary interference at that frequency.

The MdmDRate is the baud rate we noted earlier. Inspectrum's Symbol Rate is represented differently than the baud rate as it is expressed in Inspectrum. Shifting the decimal place 3 places to the right of the Symbol Rate value will give us the correct baud rate to use in RFCat.

Setting MdmSyncMode ensures that RFCat doesn't prefix a sync-word to the data we'd like to send out. Sync-words are also commonly referred to as a "preamble". This is used by some devices to let the receiver know to expect a packet. Our example device doesn't have a preamble / sync-word, so we set this value to '0' to prevent RFCat from sending one, which it does by default.